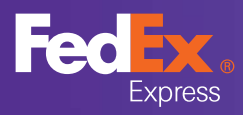

# Eksport książki adresowej z FDS

Wyeksportuj kontakty w pliku CSV, aby przenieść książkę adresową do nowego narzędzia wysyłkowego FDS 2.0.

#### Jak rozpocząć

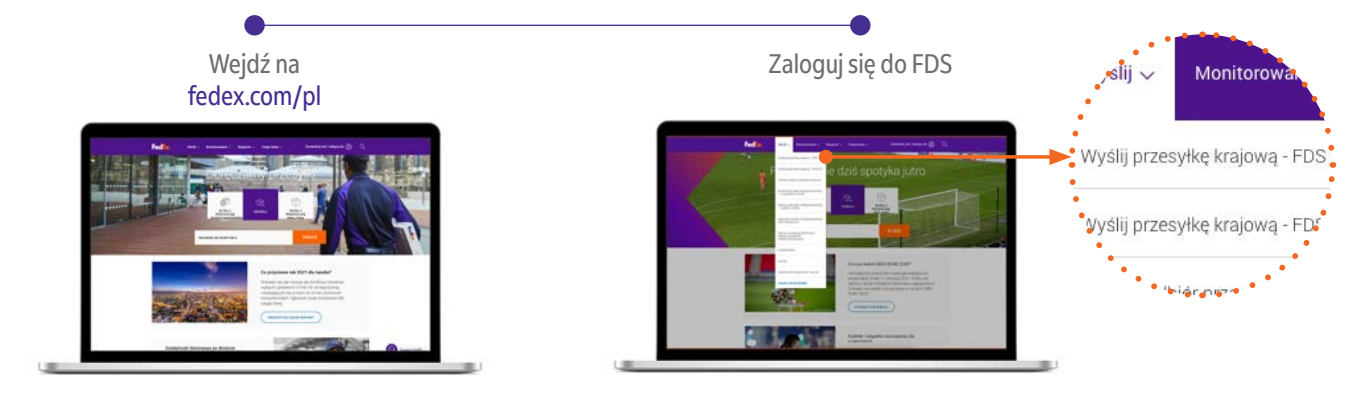

Książka adresowa

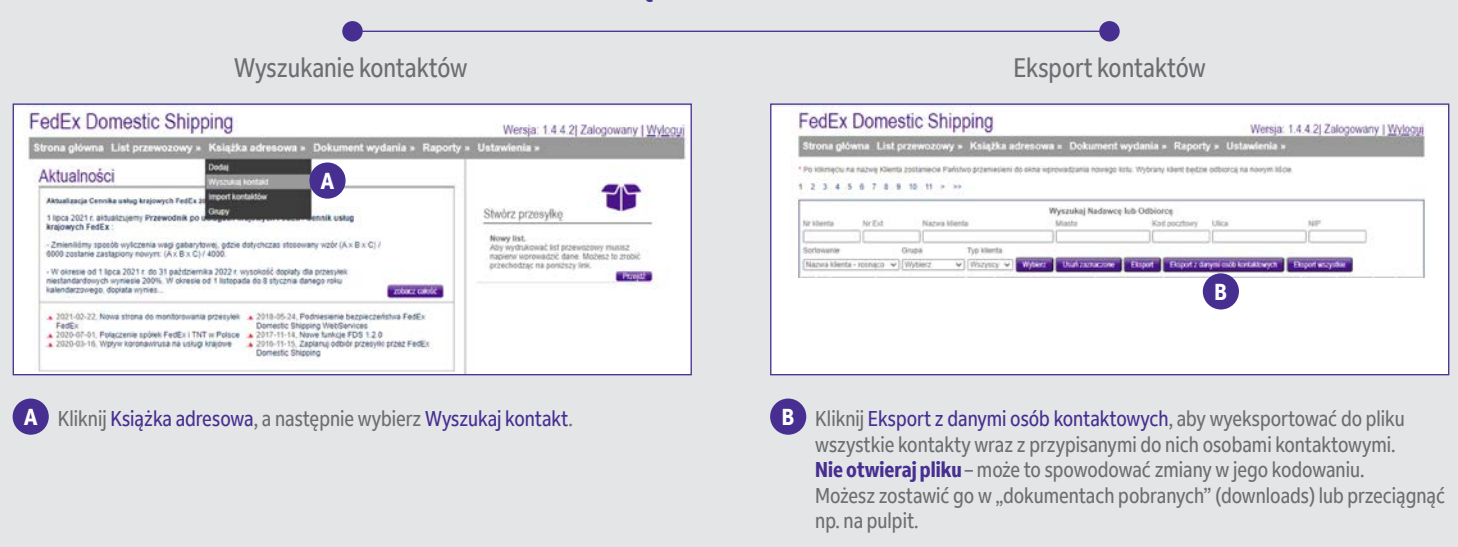

#### Pamiętaj!

Aby wyeksportować kontakty, rozpocznij eksport na pierwszej stronie z danymi Twoich osób kontaktowych. W ten sposób wyeksportujesz 5000 pierwszych kontaktów. Jeśli chcesz wyeksportować więcej niż 5000 kontaktów wcześniej wyeksportowanych, przejdź na drugą stronę Twojej listy z danymi osób kontaktowych i powtórz czynność. Limitem wielkości dla pliku, który potem będzie importowany do FDS 2.0 jest 1 MB.

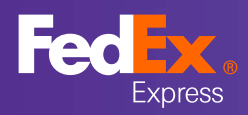

#### **Import plików** Zaimportuj plik csv z bazą kontaktów do FDS 2.0

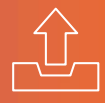

## Import kontaktów przenoszonych z poprzedniej wersji FDS do Książki adresowej

Jak zacząć

Rozwiń menu, klikając 📃 i wybierz Import plików.

| ( )                                  |        |                 | LIST PRZ        | EWOZOWY    |       |                                       |   |
|--------------------------------------|--------|-----------------|-----------------|------------|-------|---------------------------------------|---|
| szaillon ustu<br>Brak                |        | ~               | FEDEX DZIAŁ MAR | KETINGU    | ×     | pongozenne<br>FedEx Next Day Standard | ~ |
|                                      |        | NADAWCA         |                 | ΎΓ         |       | ODBIORCA                              |   |
| REDEX DZ                             | AŁ MAR | KETINGU         | ×               | NAZWA KON  | TAKTU |                                       |   |
| FIRMA<br>FEDEX DZ                    | AŁ MAR | KETINGU         |                 | FIRMA      | FIRMA |                                       |   |
| KOD MIEJSCOWOŚĆ<br>05-092 X ŁOMIANKI |        |                 | ×               | KOD        | м     | IEJSCOWOŚĆ                            |   |
| ADRES<br>KOLEJOWA                    | 4 323  |                 | ×               | ADRES      |       |                                       |   |
| TELEFON                              |        | ADRES E-MAIL    |                 | TELEFON    |       | ADRES E-MAIL                          |   |
| DODAJ KONTA                          | (T     | 🔲 Wyślij e-mail |                 | DODAJ KONT | AKT   | Wyślij e-mail                         |   |

| 2021/04/01  | 2021/06/01      | wszystkie                                  | Q |        |                       |
|-------------|-----------------|--------------------------------------------|---|--------|-----------------------|
| Nazwa pliku | ↑↓ Data importu | ↑↓ Błędy / Ostrzeżenia / Uwagi / Wszystkie |   | Status | $\uparrow \downarrow$ |

A Importowanie pliku.

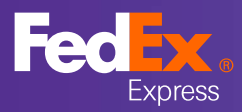

## Import plików

Zaimportuj plik csv z bazą kontaktów do FDS 2.0 Zaimportowane dane pojawią się w książce adresowej.

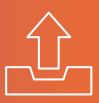

#### Zaimportuj plik, wyeksportowany z FDS.

| 2021        | /06/08                         |           | 2021/06/09 |                   | Wszystkie                     | $\sim$    | Q _1 | . 🕹    |          |
|-------------|--------------------------------|-----------|------------|-------------------|-------------------------------|-----------|------|--------|----------|
| N<br>Klikni | azwa pliku<br>iji zaimportu    | ↑↓ Dat    | a importu  | ↑↓ Błędy / O      | strzeżenia / Informacje ,     | Wszystkie | A    | Status | <u>↑</u> |
| <           | RODZAJ IMPORTU<br>Import konta | aktów FDS | B          | · 1 1             |                               |           |      |        |          |
|             |                                |           |            | <b>e</b> (        |                               |           |      |        |          |
|             |                                |           |            | Przenieś tutaj pl | ik do wczytania (lub kliknij) |           |      |        |          |

#### B Wybierz Import kontaktów FDS.

🕻 Kliknij 🕎 który chcesz zaimportować. Po zaimportowaniu pliku CSV pojawi się informacja o wysłaniu pliku.

W kolejnym kroku zobaczysz podsumowanie importu pliku CSV. Prezentowane komunikaty:

- 1. Błędy informacje o błędnie wprowadzonych danych, które wymagają poprawienia.
- 2. Ostrzeżenia informacje o danych, które zostaną przesłane do Książki adresowej, ale mogą zostać zakwestionowane podczas tworzenia listu przewozowego.
- 3. Uwagi dodatkowe informacje.
- 4. Razem liczba wszystkich zaimportowanych kontaktów.

#### Import poprawny

| < | постај імровти<br>Import kontaktów    | $\sim$                  |              |               | š           | $\otimes$     |                                                                |
|---|---------------------------------------|-------------------------|--------------|---------------|-------------|---------------|----------------------------------------------------------------|
|   |                                       |                         | Plik ze      | ostał j       | orzetw      | vorzony       | ý                                                              |
|   |                                       | Błędy: 0                | / Ostra      | zeżenia       | :0/Uw       | /agi: 0 / F   | Razem: 137                                                     |
|   | W celu zapisania danych wybierz opcję | "Zatwierdź". Skorzystaj | z opcji 'Raj | port" przed : | zatwierdzen | iem. Błędne w | riersze importowanego pliku zostaną pominięte w czasie zapisu. |

Jeśli wraz z komunikatem "Plik został przetworzony" pojawią się informacje: Błędy: 0, Ostrzeżenia: 0, Uwagi:0, wszystko poszło dobrze. W pozycji Razem pojawi się liczba zaimportowanych kontaktów.

Pozostaje jeszcze krok przesłania poprawnie przetworzonego pliku do książki adresowej.

🕞 Wybierając 🗹 prześlesz do Książki adresowej poprawnie przetworzone kontakty tym samym kończąc proces importu książki adresowej.

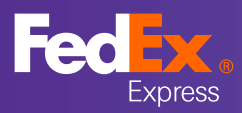

### Import plików

Zaimportuj plik csv z bazą kontaktów do FDS 2.0 Zaimportowane dane pojawią się w książce adresowej.

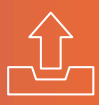

# Przy imporcie wystąpiły błędy

| < | RODZAJ IMPORTU<br>Import kontaktów | $\sim$   |           | Ê       | $\checkmark$ | $\otimes$      |   |  |
|---|------------------------------------|----------|-----------|---------|--------------|----------------|---|--|
|   |                                    |          | Plik z    | ostału  | orzetw       | orzony         |   |  |
|   |                                    |          |           | o o con | JIZCU        | OIZOITY        |   |  |
|   |                                    | Błędy: 2 | 2 / Ostrz | zeżenia | :0/Uw        | agi: 0 / Razem | 2 |  |

Jeśli wraz z komunikatem "Plik został przetworzony" pojawią się informacje o błędach, ostrzeżeniach lub uwagach – coś poszło nie tak. Kliknij 🗐 G (raport), aby zobaczyć jakie błędy wystąpiły

# Szczegóły błędów importu pliku

Błędne dane podświetlane są na czerwono.

| <                        | WIERSZ 0                                             | D                                                 | DO                                                                          |                                           | status<br>Wszystkie                                               | $\sim$        | Q       |                                              |                          |   |
|--------------------------|------------------------------------------------------|---------------------------------------------------|-----------------------------------------------------------------------------|-------------------------------------------|-------------------------------------------------------------------|---------------|---------|----------------------------------------------|--------------------------|---|
| Sta                      | atus Wier                                            | z Inne                                            | Nr płatnika                                                                 | Kontakt                                   | Firma                                                             | Kod p         | ocztowy | Miasto                                       | Adres                    | Т |
| (                        | 1                                                    | Pozostałe                                         | 536412922 A                                                                 | Zofia Nov                                 | wa Nowak Company                                                  | 00-00         | 1       | Warszawa                                     | Kaliskigo 19             |   |
| (                        | 2                                                    | Pozostałe                                         | 5176685                                                                     | Joanna K                                  | rysiak Krysiak Company                                            | 30            | B       | Krakow                                       | Nowa                     | ł |
|                          |                                                      |                                                   |                                                                             |                                           |                                                                   |               |         |                                              |                          |   |
| liezna<br>lieprav        | ny płatnik (<br>widłowy ko                           | numer nie istni<br>d pocztowy (po                 | eje w systemach Fed<br>oprawny format: xx-;                                 | lEx).<br>xxx; limit zna                   | aków: 6).                                                         |               |         |                                              |                          |   |
| Niezna<br>Nieprav        | ny płatnik (<br>widłowy ko<br><b>WIERSZ O</b>        | numer nie istni<br>d pocztowy (po                 | eje w systemach Fed<br>oprawny format: xx-3<br>DO                           | IEx).<br>xxx; limit zna                   | aków: 6).<br>sтатиs<br>Wszystkie                                  | ~             | Q       |                                              |                          |   |
| liezna<br>lieprav        | ny płatnik (<br>widłowy ko<br>WIERSZ O               | numer nie istni<br>d pocztowy (po<br>D            | eje w systemach Fed<br>oprawny format: xx-3<br>DO<br>Kod pocztowy           | IEx).<br>xxx; limit zna<br>Miast          | aków: 6).<br>status<br>Wszystkie<br>to Adres                      | ~<br>Te       | Q       | E-mail                                       | ld zewnętrzny            | , |
| liezna<br>lieprav<br>Sta | ny płatnik (<br>widłowy ko<br>WIERSZ O<br>otus Wiers | numer nie istni<br>d pocztowy (po<br>z<br>Company | eje w systemach Fed<br>oprawny format: xx-3<br>DO<br>Kod pocztowy<br>00-001 | IEx).<br>xxx; limit zna<br>Miast<br>Warsz | aków: 6).<br>sтатus<br>Wszystkie<br>to Adres<br>tawa Kaliskigo 19 | ~<br>Te<br>11 | lefon   | <b>E-mail</b><br>janusz@testowa-<br>firma.pl | Id zewnętrzny<br>1211333 | , |

C Nieprawidłowy numer telefonu (poprawny format: 502xxxxxx, +48502xxxxxx, 12xxxxxxx, +4812xxxxxxx; limit znaków: 20).

D Nieprawidłowy adres email.

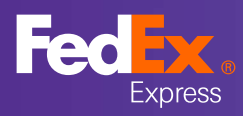

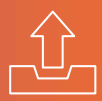

#### Poprawianie błędów

Jeśli wystąpiły błędy możesz postąpić na kilka sposobów.

#### Jeśli błędów jest kilka:

1. Zatwierdzić przeniesienie poprawnych rekordów do książki adresowej. Wybierając 🗸 prześlesz do Książki adresowej poprawnie przetworzone kontakty, a następnie:

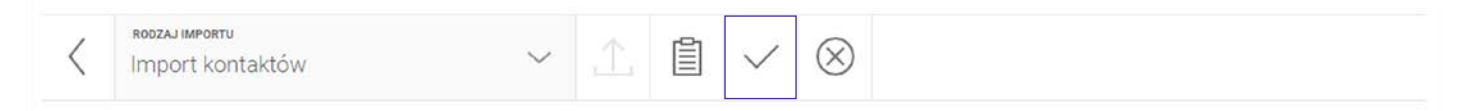

a. wprowadzić manualnie brakujące kontakty bezpośrednio do książki adresowej lub

b. poprawić je w pliku i zaimportować plik (tylko z poprawionymi kontaktami) ponownie.

Proponujemy sposób pierwszy (a). Jeśli jednak zdecydujesz się na drugi – pamiętaj o usunięciu wcześniej poprawnie zaimportowanych i przesłanych do książki adresowej kontaktów, jeśli zaimportujesz je ponownie – wszystkie się zdublują.

| <b>Jak manualnie doo</b><br>Wybierz z menu | dać kontakt<br>R i kliknij Do | odaj kor           | ntakt 🛕         |      |                   |             |     |                |           |              |          |
|--------------------------------------------|-------------------------------|--------------------|-----------------|------|-------------------|-------------|-----|----------------|-----------|--------------|----------|
| NAZWA KONTAKTU                             |                               | FIRMA              |                 | KOD  | POCZTOWY          | MIEJSCOWOŚĆ |     | PLATNIK        |           |              |          |
| ADRES                                      |                               | E-MAIL             |                 | TELE | EFON              |             |     | NAZWA KONTAKTU |           | ß            |          |
| FILTRUJ D                                  | ODAJ KONTA                    | кт                 | EKSPORTUJ DO CS | ,    | IMPORTUJ KONTAKTY | 2           |     | FIRMA          |           |              |          |
|                                            | A                             |                    |                 |      |                   |             |     | KOD            | MIEJSCOWO | ść           |          |
|                                            | _                             |                    | _               |      |                   |             |     | ADRES          |           |              |          |
| Wypełnij dane kon                          | taktu 🖪 i l                   | kliknij " <b>Z</b> | Zapisz" 🕻       |      |                   |             |     | TELEFON        |           | ADRES E-MAIL |          |
|                                            |                               |                    |                 |      |                   |             |     | ZEWNETRZNE ID  |           |              |          |
|                                            |                               |                    |                 |      |                   |             | ANU | IJJ            |           |              | C ZAPISZ |

Jeśli błędów jest dużo - wprowadź poprawki w pliku csv (pliku wyeksportowanym z FDS 1) i ponownie zaimportuj go FDS 2. Teraz wbrew zaleceniu ze strony 1 trzeba będzie otworzyć plik.

Najczęściej występujące błędy, które wskazał Ci system podświetlając na czerwono pola z błędnymi danymi dotyczą braku wymaganych danych, ich złego formatu lub zbyt dużej liczby znaków:

- 1. Pola obowiązkowe: nr płatnika, kontakt, kod pocztowy, miasto, adres, telefon, e-mail.
- 2. Limity liczby znaków ze spacjami i format danych: nr płatnika 9, kontakt 150, kod pocztowy 6 (format xx-xxx), miasto 200, adres 70, telefon 20 (format: 502xxxxxx, +48502xxxxxx, +4812xxxxxx), e-mail 500, id zewnętrzny 30.

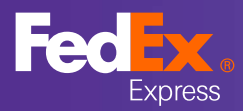

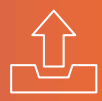

Poza wymienionymi powyżej mogą wystąpić jeszcze poniższe problemy:

| Problem                                                                                                    | Rozwiązanie                                                                                                    |
|----------------------------------------------------------------------------------------------------|----------------------------------------------------------------------------------------------------|
| Problem z cudzysłowami – nieparzysta liczba cudzysłowów<br>Prawidłowe<br>"Nazwa Klienta"<br>"Nazwa klienta "BAGATELA""<br>Nieprawidłowe<br>"Nazwa klienta "BAGATELA", - źle "Nazwa klienta "BAGATELA""<br>"Nazwa klienta "BAGATELA"" – źle "Nazwa klienta "BAGATELA"<br>"Nazwa klienta 'BAGATELA"" – źle "Nazwa klienta 'BAGATELA" | Sugerujemy usunięcie wszystkich cudzysłowów i apostrofów.<br>Można to zrobić wykorzystując funkcję "znajdź i zamień"<br>(find and replace) w Excellu.<br>Zwróć uwagę i popraw znaki interpunkcyjne:<br>" - cudzysłów otwierający (dolny)<br>" - cudzysłów zamykający (górny)<br>, - przecinek - zastosowany podwójnie może otwierać<br>i wyglądać jak cudzysłów<br>' - apostrof - zastosowany podwójnie może zamykać<br>i wyglądać jak cudzysłów |
| Brak polskich znaków w nazwie miejscowości                                                                                                    | Poprawić nazwy miejscowości tak, żeby zawierały polskie znaki                                                                                                    |
| Zapisując poprawiony plik upewnij się, że zapisujesz go jako csv rozdzielane przecinkami                                                                                                    |                                                                                                    |
| Nazwa pliku: Przykladowy plik importFDS2                                                                                                    | ~                                                                                                    |

| Zapisz jako typ: | Plik CSV UTF-8 (rozdzielany przecinkami) | ~ |
|------------------|------------------------------------------|---|
| File name:       | Przykladowy_plik_importFDS2              | ~ |
| Save as type:    | CSV (Comma delimited) (*.csv)            | ~ |

A Zapisz plik, wybierając jeden z dwóch formatów CSV. Pamiętaj! Importowany plik z kontaktami może być tylko w formacie CSV.

Teraz wszystko już powinno pójść dobrze. Zdecydowana większość kontaktów powinna zaimportować się poprawnie. Jeśli pozostały jeszcze jakieś rekordy z błędami – proponujemy wprowadzić je manualnie bezpośrednio do książki adresowej

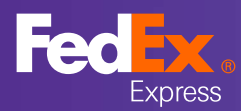

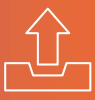

## Cały czas występuje problem lub od początku wszystkie kontakty pojawiają się jako błędy?

Mamy nadzieję, że nie doszedłeś do tej strony instrukcji. Jeśli tak – będzie trochę trudniej. Najprawdopodobniej wystąpiły problemy z kodowaniem. Sprawdź to otwierając plik za pomocą notatnika (notepad) – jeśli poszczególne dane zamiast średnikami, oddzielone są przecinkami, to to właśnie jest przyczyna.

#### DOBRZE

111111111;Monika;Warszawaka 1 m2;00-111;Łódz 22222222;Anna;Krakowska 11b;00-222;Warszawa

#### ŹLE

111111111, Monika, Warszawaka 1 m2,00-111,Łódz 22222222, Anna, Krakowska 11b,00-222, Warszawa

- a. Otwórz nowy plik xls z pustym arkuszem.
- b. Wejdź w Plik (File), wybierz Opcję (Option) a następnie Zaawansowane (Advanced), odznacz pole Użyj separatorów systemowych (Use system separator), jeśli jest zaznaczone.
- c. W polu Separator dziesiętny (Decimal separator) wprowadź "," a w polu Separator tysięczny (Thousands separator) wprowadź ".". Kliknij Ok, aby potwierdzić i zamknij xls.

| pcje programu Excel          |                                                                            | ? | × |
|------------------------------|----------------------------------------------------------------------------|---|---|
| Ogólne<br>Formuły            | Zaawansowane opcje pracy z programem Excel                                 |   |   |
| Dane                         | Opcje edycji                                                               |   |   |
| Sprawdzanie                  | ✓ Prze <u>n</u> ieś zaznaczenie po naciśnięciu klawisza Enter              |   |   |
| apisywanie                   | Kierunek: W dół                                                            |   |   |
| ęzyk                         | Automatycznie wstaw przecinek dziesiętny                                   |   | ļ |
| Ułatwienia dostępu           | Miejsca: 2 0                                                               |   |   |
| Zaawansowane                 | Włącz uc <u>h</u> wyt wypełniania oraz przeciąganie i upuszczanie komórek  |   |   |
| ostosowywanie Wstążki        | Zezwalaj na edytowanie bezpośrednio w komórkach                            |   |   |
| Pasek narzędzi Szybki dostęp | Rozszerz formaty i formuły zakresu danych                                  |   |   |
| )odatki                      | Włącz automatyczne wpisywanie procentów                                    |   |   |
| Contrum zaufania             | ✓ Włacz Autouzupełnianie wartości komórek                                  |   |   |
| Centrum zaurania             | Automatycznie wypełnij błyskawicznie                                       |   |   |
|                              | Powiększ przy przewijaniu kółkiem myszy IntelliMouse                       |   |   |
|                              | Vyświetl alert o potencjalnie długotrwałej operacji                        |   |   |
|                              | Kiedy operacja dotyczy następującej liczby komórek (w tysiącach): 33 554 🗘 |   |   |
|                              | Uzyj separatorów systemowych                                               |   |   |
|                              | Separator dziesietny:                                                      |   |   |
|                              | Secondar builder                                                           |   |   |
|                              | Separator tysiety:                                                         |   |   |
|                              | Kuch kursora:                                                              |   |   |

d. Ponownie otwórz plik csv wyeksportowany z FDS 1

e. Ponownie zapisz go jako plik csv rozdzielany przecinkami

| Nazwa pliku:     | Przykladowy_plik_importFDS2              | ~ |
|------------------|------------------------------------------|---|
| Zapisz jako typ: | Plik CSV UTF-8 (rozdzielany przecinkami) | ~ |
|                  |                                          |   |
| File name:       | Przykladowy_plik_importFDS2              | ~ |
| Save as type:    | CSV (Comma delimited) (*.csv)            | ~ |

f. Otwórz go notepadem i sprawdź, czy uzyskałeś spodziewany efekt a potem zaimportuj go do FDS 2.0

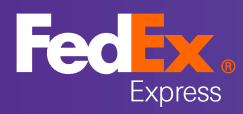

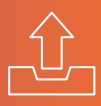

## Nadal nie udało się zaimportować pliku

Pobierz szablon "Import kontaktów FDS" z FDS 2.0, zostaw w nim tylko pierwszy wiersz (nagłówek z nazwami kolumn) i przekopiuj do niego dane z wyekesportowanego pliku z poprawionymi wszystkimi błędami, o których pisaliśmy wcześnej.

| DATA OD     | DATA DO          |         | Wszystkie                       | $\sim$  | Q | $\triangle$ | $\downarrow$ |                                       |
|-------------|------------------|---------|---------------------------------|---------|---|-------------|--------------|---------------------------------------|
| Nazwa pliku | ↑   Data importu | ↑   Bła | dy ( Octrzeżenia / Ilwani / Wea | vetkie  |   |             | Impo         | ort kontaktów                         |
| Nazwa pliku |                  |         | uy / Ustizezenia / Uwagi / Wsz  | y strie |   |             | Impo         | ort listów przewozowych               |
|             |                  |         |                                 |         |   |             | Impo         | ort kontaktów FD                      |
|             |                  |         |                                 |         |   |             | Impo         | ort kontaktów FDS rozsze<br>nika FDS2 |

Zapisz plik upewniając się, że zapisujesz go jako csv rozdzielane przecinkami. Zaimportuj plik do FDS 2.0.

Korzystaj z książki adresowej w FDS 2.0.